#### Prise en main d'une Cyberclasse

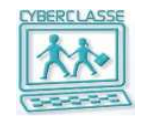

Formation de 1 à 2 H

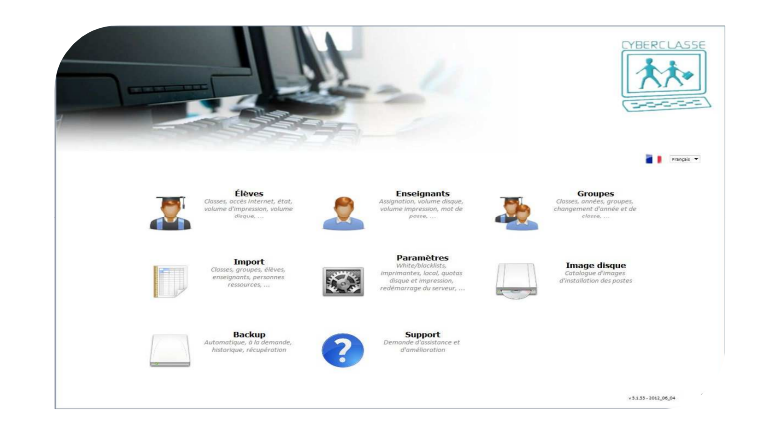

#### Prise en main Personne ressource Notes de formation 25 pages

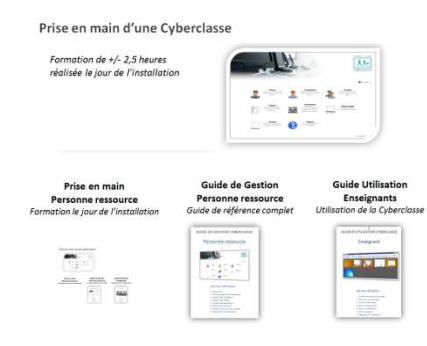

Guide de Gestion Personne ressource Guide de référence complet 47 pages

**GUIDE DE GESTION CYBERCLASSE** 

Personne ressource

. 0

0

Serveur Windows

5. Gestion des applications

5. Gestion des données

Mise en place d'une Cyberclasse
 Gestion des utilisateurs
 Gestion des postes

7. Gestion du serveur et du réseau

8. Organisation de l'assistance

1

林

#### **Guide Utilisation Enseignants** Utilisation de la Cyberclasse 25 pages

GUIDE D'UTILISATION CYBERCLASSE Enseignant

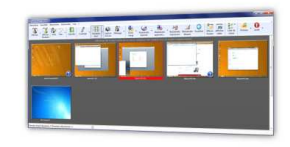

Serveur Windows

1. Premier contact avec Cyberclasse
2. Démarrer une Cyberclasse
3. Animer la Cyberclasse
4. Gérer une Cyberclasse
5. Gérer les Informations
6. Gérer les logiciels
7. Organisation de l'assistance

#### V1.12 10/07/12

#### **Programme de la formation**

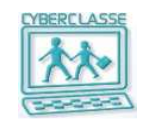

#### **Partie 1 : Gestion utilisateurs & Exploitation Cyberclasse**

| 1. | 15' | Cyberclasse   | Introduction et concepts         |
|----|-----|---------------|----------------------------------|
| 2. | 10' | Interface web | Présentation rapide              |
| 3. | 20' | Interface web | Création des utilisateurs        |
| 4. | 10' | Postes        | Utilisation des postes de travai |
| 5. | 10' | LanSchool     | Interaction avec la classe       |

#### **Partie 2** : Gestion serveur, fichiers et postes Cyberclasse

| 1. | 15' | Cyberclasse   | Introduction                            |
|----|-----|---------------|-----------------------------------------|
| 2. | 10' | Interface web | Services de gestion de la Cyberclasse   |
| 3. | 10' | Postes        | Réinstallation d'un poste               |
| 4. | 10' | Postes        | Création de nouvelles « images » postes |
| 5. | 10' | Cyberclasse   | Conseils / Questions                    |
|    |     |               |                                         |

#### **Composantes d'une Cyberclasse**

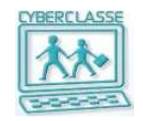

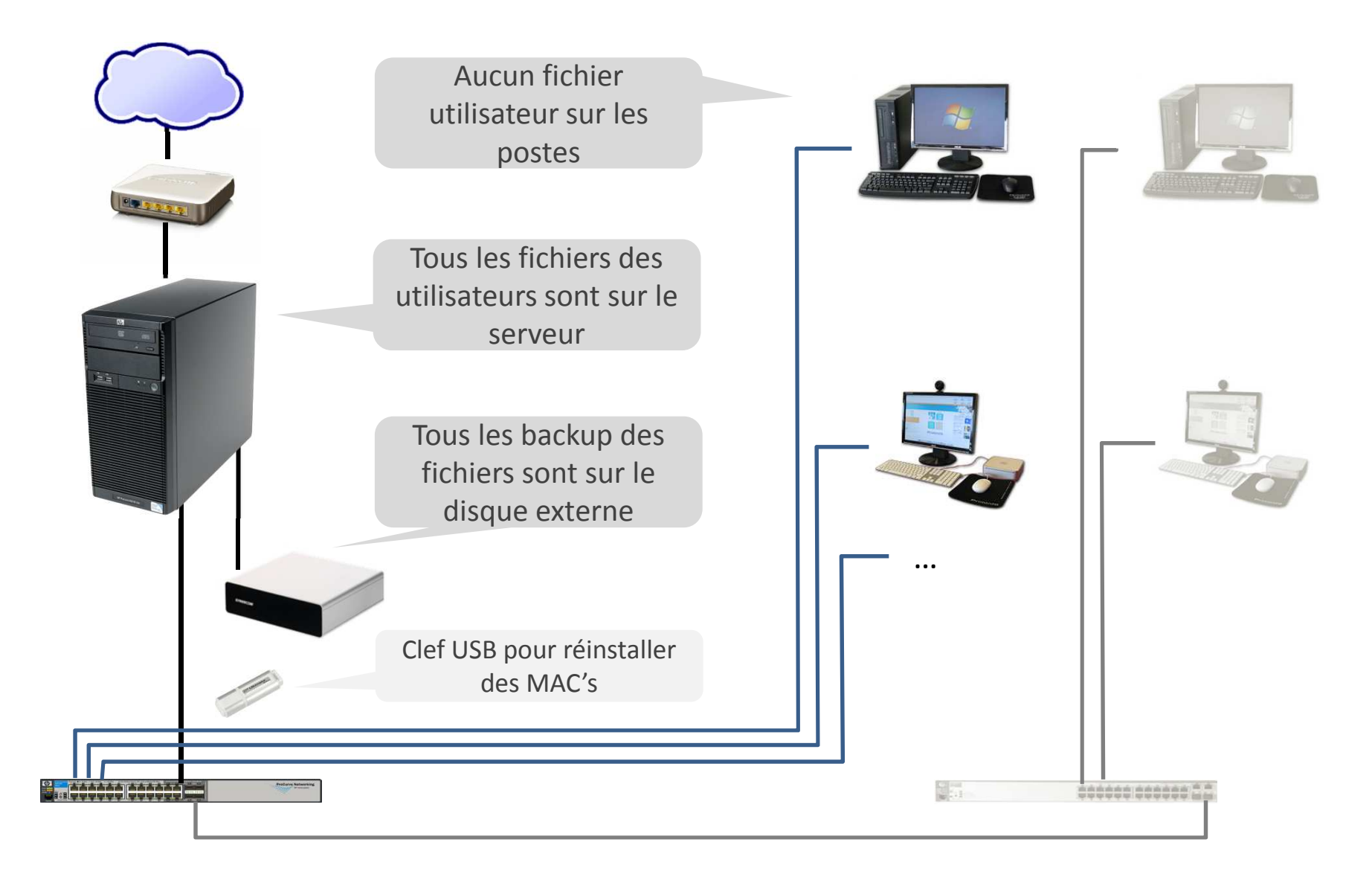

## Accès à l'interface web

- 1. S'identifier sur un des postes connectés au réseau
- 2. Introduire l'identifiant et le mot de passe de la personne ressource
- 3. Soit sélectionner l'icône « Interface web » présente sur le bureau

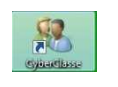

4. Soit http://CCserveur dans le navigateur

# **3 profils d'utilisateurs**

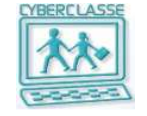

- 1. Personne ressource (tous les droits)
- 2. Enseignants (droit limités mais extensibles)
- 3. Elèves (droits limités)

+ Groupes d'utilisateurs (créés spécifiquement dans l'école)

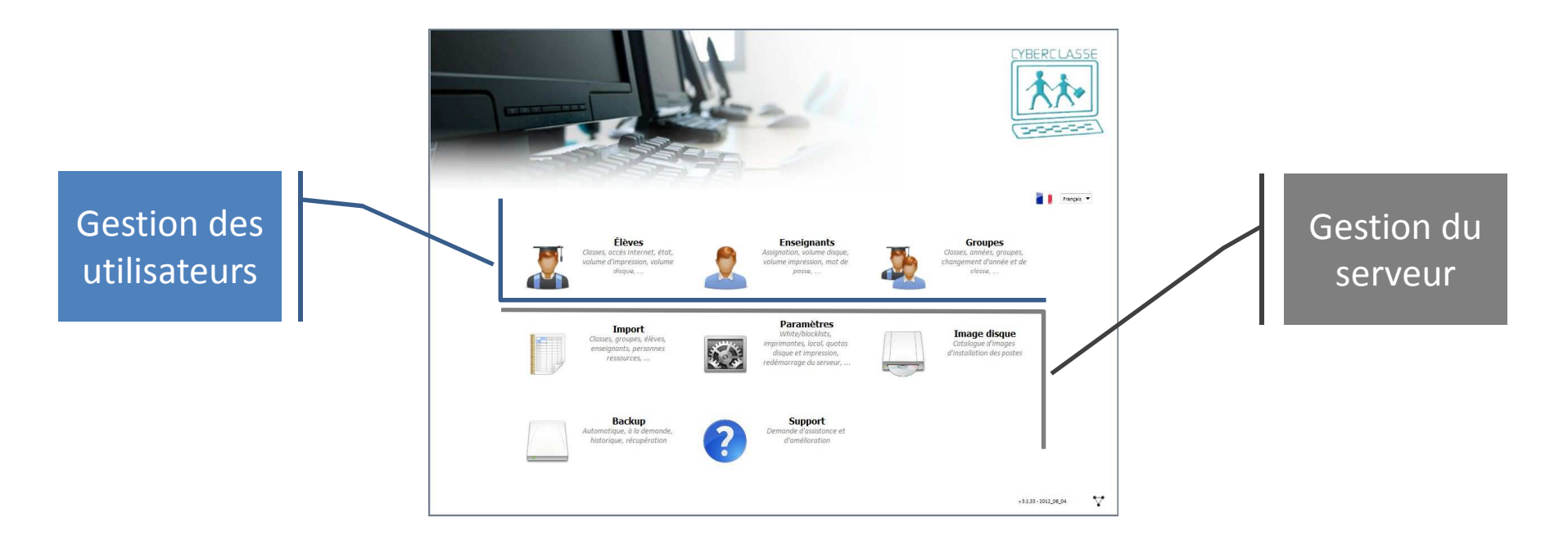

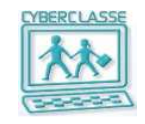

#### Préparation d'un fichier d'import des utilisateurs

|    | Α           | В                | С                              | D           | E      | F        | G                           | Н    | I                      | J               | К            |
|----|-------------|------------------|--------------------------------|-------------|--------|----------|-----------------------------|------|------------------------|-----------------|--------------|
| 1  | Pseudonyme  | PrenomNom        | Motdepasse                     | Туре        | Classe | Annee    | Groupes                     | Etat | Quotaimpression(pages) | Quotadisque(Mo) | Internet     |
| 2  | stu1        | Marshall Eriksen |                                | Eleve       | 1C     | Premiere | Logistique;Informatique     | 1    | 20                     | 100             | Non restrein |
| 3  | stu2        | Sheldon Cooper   |                                | eleve       | 2B     | Deuxieme | Logistique                  | 1    | 20                     | 100             | Non autorise |
| 4  | rm1         | Eric Northman    | ripiE327+                      | ressource   |        |          | Logistique                  | 1    | 20                     | 500             | Non restrein |
| 5  | tch1        | Ted Mosby        |                                | enseignant  |        |          | Religion;Chimie             | 1    | 20                     | 200             | Restreint    |
| 6  | tch2        | Angel Batista    |                                | enseignant  |        |          | Religion;Chimie             | 1    | 20                     | 200             | Restreint    |
| 7  | stu3        | Sam Winchester   |                                | eleve       | 2C     | Deuxieme | Informatique;Technologie    | 1    | 20                     | 100             | Non restrein |
| 8- | -rm2 —      | Dexter Morgan —  | <del>ri</del> pi <b>E</b> 327+ | ressource - |        |          | Legistique;Informatique — — | 1    |                        | 500             | Restreint -  |
| 9  | tch3        | Walter Bishop    |                                | enseignant  |        |          | Religion;Chimie             | 1    | 20                     | 200             | Non restrein |
| 10 | stu4        | Olivia Dunham    | nutà679+                       | eleve       | 2B     | Deuxieme | Informatique;Technologie    | 1    | 20                     | 100             | Non autorise |
| 11 | stu5        | Dean Winchester  | mojé087*                       | eleve       | 1B     | Premiere | Religion;Chimie             | 1    | 20                     | 200             | Restreint    |
| 12 | stu6        | Allison Cameron  | ripiE327+                      | eleve       | 2B     | Deuxieme | Informatique;Technologie    | 1    | 20                     | 100             | Non restrein |
| 13 | rm3 — — — - | Gregory House -  | ripiE327+                      | ressource - |        |          | Legistique                  | 1    |                        | 500             | Restreint -  |

- Format.csv
- Aucun accent et aucun caractère spécial
- « Pseudonyme » = identifiant de l'utilisateur
- Un point-virgule sépare les différents groupes d'un utilisateur
- L' « Etat » détermine si l'utilisateur est activé (1) ou non.
- Le « Quota d'impression » est exprimé en pages/mois
- Le « Quota disque » par défaut d'un enseignant est de 500 méga (Mo) et celui d'un élève de 100 méga
- Pour les personnes ressources et enseignants, il faut obligatoirement mettre « Non restreint » pour l'accès Internet.
- Les personnes ressources ne peuvent être créérs que par l'installateur ou le helpdesk.

#### **Import des utilisateurs**

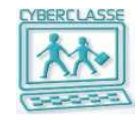

- 1. Préparer un fichier .csv
- 2. Sélectionner l'icône « Interface web » présente sur le bureau
- 3. Dans le menu principal de l'application, sélectionner « Import »
- 4. Dans le menu horizontal de l'application, sélectionner « Import »
- 5. Sélectionner le fichier au format .csv préparé selon les recommandations
- 6. Importer et analyser les éventuels messages suite au traitement

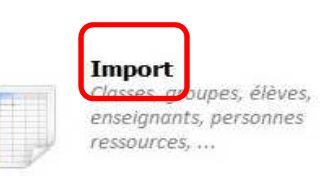

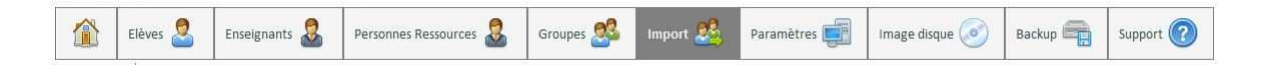

- Réalisable par Personne Ressource ou un enseignant ayant spécifiquement reçu les droits adéquats
- Un import peut être réalisé en plusieurs fois (un fichier des professeurs, un fichier par année, un fichier avec les nouveaux utilisateurs, un fichier complété/corrigé, ...)
- Lors du ré-import de données déjà présentes dans le système, le détail des opérations effectuées est affiché.
- Seuls les messages en rouge et les messages soulignés sont importants

#### 🔓 Impo

| Importer des utilisateurs à l'aide d'un fichier CSV                                                                                                    |                           |
|----------------------------------------------------------------------------------------------------|---------------------------|
| Vous trouverez un fichier d'exemple à télécharger <u>ici</u> .<br>Avec Safari, vous pouvez télécharger le fichier d'exemple plus facilement <u>ici</u> . |                           |
| Exemple en image                                                                                                    |                           |
| Seuls les fichiers de type .csv peuvent être importés.                                                                                                   |                           |
| Supprimer les répertoires en même temps que les utilisateurs ?                                                                                           |                           |
| Supprimer tous les élèves                                                                                                    | Supprimer                 |
| Supprimer tous les élèves de la classe                                                                                                    | Supprimer                 |
| Parcourir                                                                                                    | Importer des utilisateurs |

#### Création manuelle des utilisateurs

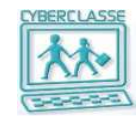

| nba                         | Gérer toutes les années |        |
|-----------------------------|-------------------------|--------|
| Gérer toutes les            |                         |        |
| Aiouter une année           | Nom de l'année          |        |
|                             | Première                | * 💸    |
| Gerer toutes les<br>classes | Deuxième                | 5 th 🌱 |
| Ajouter une classe          | Troisième               | 8 th 🥩 |
| Gérer les groupes           | Quatrième               | 8 t 🏈  |
| Alautarus                   | Cinquième               | 8 th 🥩 |
| Alonter un groupe           | Sixième                 | 8 th 🍼 |
| d'année                     | Septième                | 13     |

- Avant d'ajouter manuellement un élève, il faut avoir créé son année
- Une fois ajouté, la fiche de l'élève peut être modifiée, son mot de passe peut être changé, ...
- Le principe est le même pour les enseignants
- Les personnes ressources additionnelles sont des enseignants ayant reçu des droits de gestion complémentaires

| <i>35</i> %    |         |            |   |              |              |          |          |          |                       |
|----------------|---------|------------|---|--------------|--------------|----------|----------|----------|-----------------------|
| 600 Élève      | 15      |            |   |              |              |          |          |          | 📲 📕 Pranç             |
| Gérer les é    | lèves   |            |   |              |              |          |          |          |                       |
| Année          | Ĩ.      |            | • |              |              |          | 1        | Exporter | a liste sous fichier  |
| Classe         |         |            | - |              |              |          | Ţ        | F        |                       |
| Groupe         |         |            | • |              |              |          | 1        | Exporter | la liste sous fichier |
| Identifiant    | Prénom  | Nom        |   | Classe       | Compte actif | Internet | Modifier | Mdp      | Supprimer             |
| eleve4         | eleve   | 4          |   | Non attribué | ~            | -        | 1        | 2        | C)                    |
| eleve5         | aleve   | 2          |   | Non attribué |              |          | 4        | F        | CAE)                  |
| eleve6         | eleve   | 6          |   | Non attribué | 4            | •        |          | 1        | ON I                  |
| eleve2         | 321     | 325        |   | Non attribué | 4            |          | 1        | and a    | ON I                  |
| allcam         | Allison | Cameron    |   | <u>28</u>    | 4            |          | 1        | J.       | di                    |
| Sheldor        | Sheldon | Cooper     |   | 28           | × .          | •        | 1        | P        | di                    |
| ite de gestio  |         | Dunham     |   | 28           | ~            | •        |          | 20       | a                     |
| nes de gesción |         | eleve1     |   | Non attribué | ~            |          | 1        | D        | OII                   |
| leves          |         | Winchester |   | <u>2C</u>    | ~            |          |          | 2        | e li                  |
| inseignants    |         | Winchester |   | 18           | 4            |          | 2        | P        | dil.                  |
| aramètres      |         | zert       |   | Non attribué | ~            | •        |          | P        | đ                     |
| a alum         | _       |            |   |              |              |          |          |          |                       |

# Création manuelle des utilisateurs

- 1. Icône «**Elèves** » du menu principal ou de la barre de menu de l'interface web
- 2. Sélectionner « Ajouter un élève »
- 3. Introduire les renseignements obligatoires
- 4. Préciser l'option pour générer l'identifiant qu'utilisera l'élève pour se connecter
- 5. Sélectionner « Enregistrer »
- 6. Le système crée l'élève et affiche une page d'informations contenant le nom d'utilisateur choisi
- Le mot de passe peut être affiché en cliquant sur le lien bleu au-dessus de l'icône pdf
- La création d'un élève conduit à créer un « compte » dans le domaine. Un identifiant sera alors généré. Il correspond au « login » ou « nom d'utilisateur » nécessaire pour s'identifier.

Compte activé

Accès internet

- Si le mot de passe n'est pas introduit, un mot de passe sera automatiquement généré.
- Un fichier .pdf contenant le mot de passe est généré et accessible

dans la zone de partage V1.12 10/07/12

| jouter un álàve          |                                                                                                    |
|--------------------------|----------------------------------------------------------------------------------------------------|
| jouter un eleve          |                                                                                                    |
| Matricule de l'élève     |                                                                                                    |
| Prénom *                 | Jean                                                                                                    |
| Nom *                    | Brahy                                                                                                    |
|                          | Ce menu permet de choisir le format de nom d'utilisateur de la personne                                                                                                    |
| Identifiant              | Personnalisé 🔻 JBR                                                                                                    |
| Mot de passe             | password                                                                                                    |
|                          | Conseils pour créer un mot de passe fort :                                                                                                    |
|                          | Un mot de passe fort ne doit contenir ni votre nom d'utilisateur, ni votre vrai nom ni aucun mot entie<br>Il doit comprendre au moins 8 caractères dont : une lettre majuscule, une lettre minuscule, un caracté<br>spécial et un chiffre.                                                                                                    |
| Année *                  | Première 👻                                                                                                    |
| Classe                   | Classe1 👻                                                                                                    |
| Numéro Registre National |                                                                                                    |
| Courrier électronique    |                                                                                                    |
| Photo                    | Parrourir Télécharger                                                                                                    |
|                          | No Photo<br>Available                                                                                                    |
| Description              | *                                                                                                    |
|                          | $\overline{\mathbb{Z}}$                                                                                                    |
|                          | Accès non restreint                                                                                                    |
|                          |                                                                                                    |
|                          | Enregistrer Annu Nom d'utilisateur: olidup<br>Montre le not de case                                                                                                    |
|                          | International on parameters and parameters and para |
|                          | Exporter les nouvelles informations de l'utilisateur en format PDF                                                                                                    |

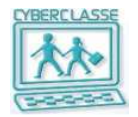

Partie 1 : Gestion utilisateurs & Exploitation Cyberclasse

#### **Droits des utilisateurs**

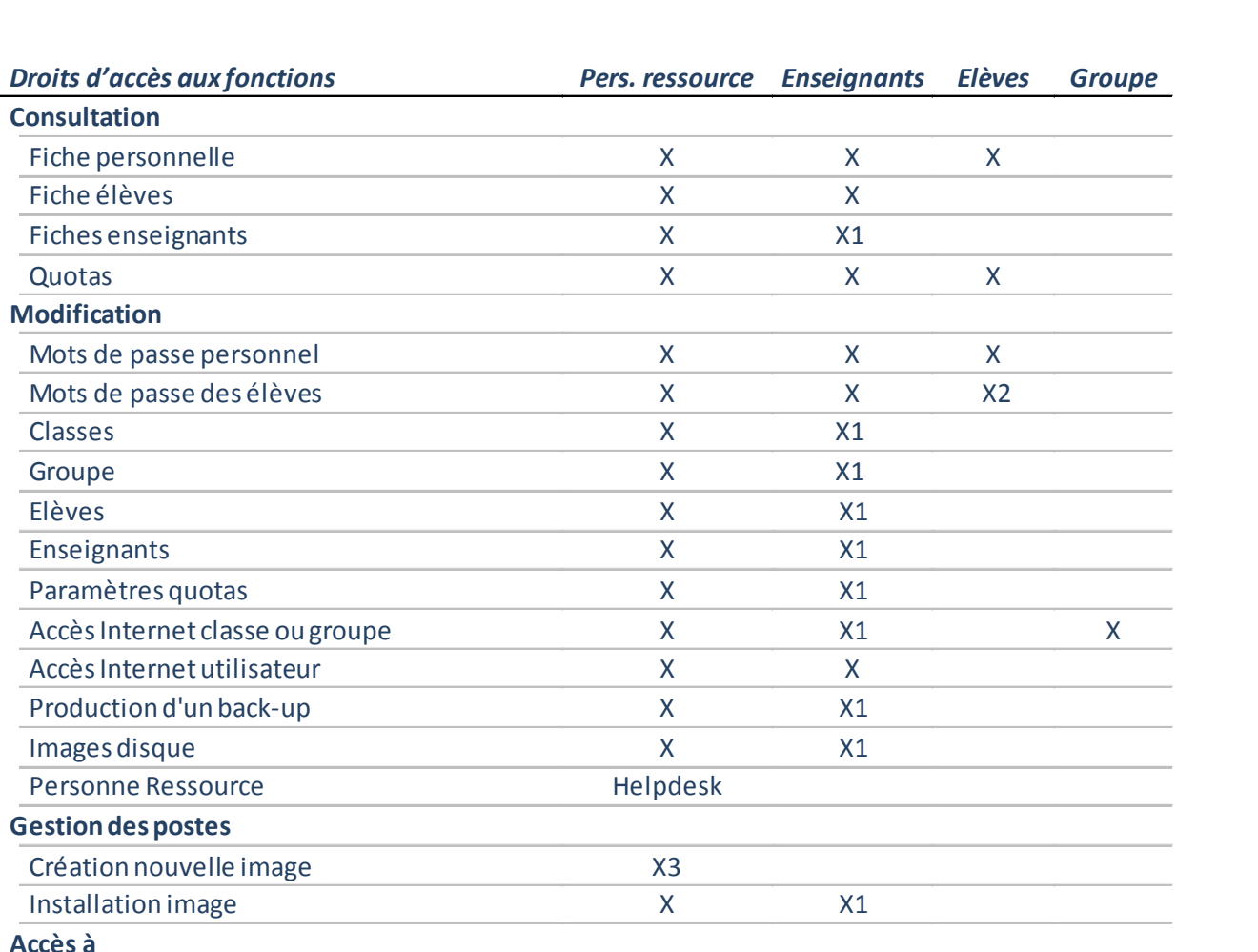

Х

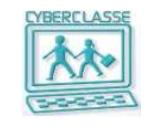

- (X) = Droits spécifiquement attribués par la personne ressource
- **X1** = Droits manuellement ajoutés par la personne ressource
- Cet ajout de droits ne peut être donné par un enseignant ayant luimême reçu les droits de « Personne ressource »
- X2 = L'élève peut modifier son propre mot de passe
- X3 = La création se fait en se connectant comme administrateur local du PC

(X)

Х

(X)

Internet

#### Utilisation des postes de travail

- 1. PC : Choisir le système d'exploitation au démarrage Windows 7 ou Ubuntu (Linux)
- 2. MAC : idem
- 3. Introduire l'identifiant et le mot de passe
- 4. Accès + lent à la première connexion d'un utilisateur

# **Fichiers des utilisateurs**

| Pers. ressource | Enseignants                                            | Elèves                                                                                                    | Groupe                                                                                                    |
|-----------------|--------------------------------------------------------|----------------------------------------------------------------------------------------------------|----------------------------------------------------------------------------------------------------|
|                 |                                                        |                                                                                                    |                                                                                                    |
| L+E             | L+E                                                    | L+E                                                                                                    | L+E                                                                                                    |
| L+E             | -                                                      | -                                                                                                    | -                                                                                                    |
| L+E             | L+E                                                    | -                                                                                                    | -                                                                                                    |
| L+E             | L                                                      | L+E                                                                                                    | -                                                                                                    |
| L+E             | -                                                      | -                                                                                                    | L+E                                                                                                    |
| L+E             | L+E                                                    | L                                                                                                    | -                                                                                                    |
| L+E             | L                                                      | Е                                                                                                    | -                                                                                                    |
| L+E+M           | L+E+M2                                                 | L+E+M2                                                                                                    | -                                                                                                    |
| L+E             | -                                                      | -                                                                                                    | -                                                                                                    |
| L+E             | L                                                      | L                                                                                                    | -                                                                                                    |
|                 | Pers. ressource  L+E  L+E  L+E  L+E  L+E  L+E  L+E  L+ | Pers. ressource         Enseignants           L+E         L+E           L+E         -           L+E         L+E           L+E         L+E           L+E         L+E           L+E         L           L+E         L           L+E         L           L+E         L           L+E         L           L+E         L           L+E         L           L+E         L           L+E+M         L+EM2           L+E         L           L+E         L           L+E         L           L+E         L | Pers. ressource         Enseignants         Elèves           L+E         L+E         L+E           L+E         -         -           L+E         L+E         -           L+E         L+E         -           L+E         L+E         -           L+E         L+E         -           L+E         L         L           L+E         L         L           L+E         L         L           L+E         L         L           L+E         L         L           L+E         L         L           L+E         L         E           L+E         L         E           L+E         L         E           L+E+M         L+E+M2         L+E+M2           L+E         -         -           L+E         L         L           L+E         -         -           L+E         L         L |

• L/E Lecture + écriture

- L+E+M Lecture + écriture + modification ou effacement
- L+E+M2 Lecture + écriture + modification ou effacement de ses propres fichiers
- E Ecriture (dépôt du fichier)

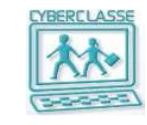

Fond d'écran élève

Fond d'écran enseignant

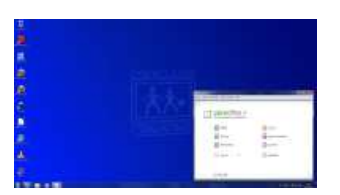

Fond d'écran personne

ressource

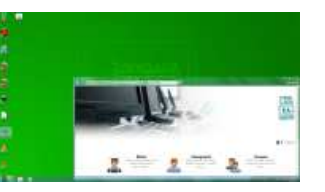

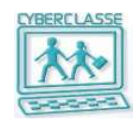

## **Fichiers partagés**

| Partage      | Objet                       | Utilisateurs               | Droits                    |  |
|--------------|-----------------------------|----------------------------|---------------------------|--|
| GROUPES      | Dossiers                    | Personne ressource         | Tous les droits           |  |
| Ou           |                             | Tous les Enseignants       | Consultation              |  |
| CLASSES      |                             | Tous les membres du groupe | Consultation              |  |
|              | Contenu du dossier          | Personne ressource         | Tous les droits           |  |
|              |                             | Tous les membres du groupe | Tous les droits           |  |
| ENSEIGNANTS  | Dossier publics             | Personne ressource         | Tous les droits           |  |
|              |                             | Enseignants propriétaire   | Consultation              |  |
|              |                             | Tout le monde              | Consultation              |  |
|              | Contenu dossiers<br>publics | Personne ressource         | Tous les droits           |  |
|              |                             | Enseignants                | Tous les droits           |  |
|              |                             | Tout le monde              | Consultation              |  |
|              | Dropbox                     | Personne ressource         | Tous les droits           |  |
|              |                             | Enseignants                | Consultation, suppression |  |
|              |                             | Elèves                     | Création                  |  |
| EXPORTS      | Fichiers                    | Personne ressource         | Consultation              |  |
|              |                             | Enseignants                |                           |  |
| SCRIPT LOGIN | Script Enseignants          | Personne ressource         | Modification              |  |
|              |                             | Enseignants                | Consultation              |  |
|              |                             | Elèves                     | Interdit                  |  |

Le **Forum** est un répertoire accessible à tous les utilisateurs

L'élève peut déposer un fichier dans le dossier partagé « **Enseignant / Dropbox**», mais ne peut plus le modifier ni l'effacer.

- Seul le propriétaire de la DropBox peut voir tout son contenu et effacer des fichiers
- seul la personne ressource peut modifier un fichier dans la Dropbox.
- On ne peut pas y déposer un fichier qui existe déjà dans la Dropbox

### Lanschool

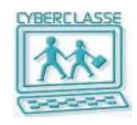

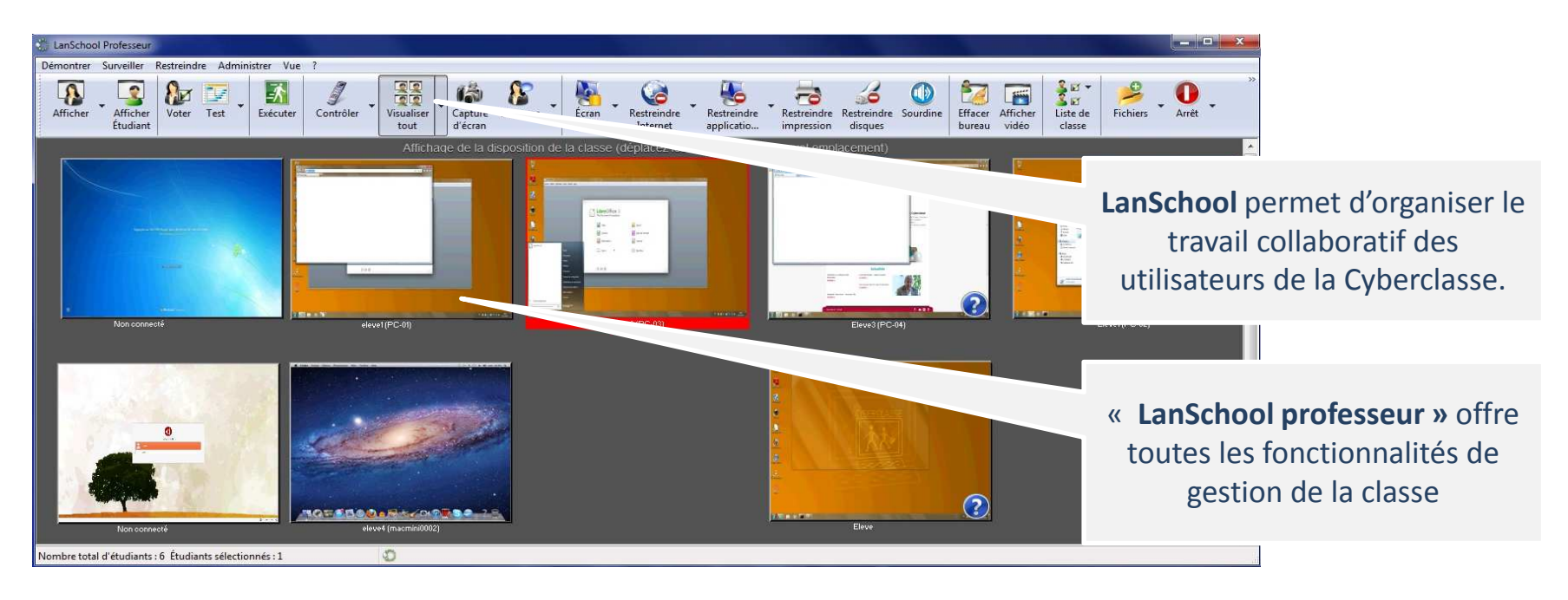

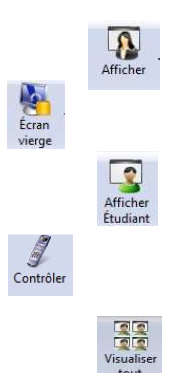

- 1. Montrer l'écran de l'enseignant à tous les élèves.
- 2. Bloquer les écrans de tous les élèves
- Montrer l'écran d'un étudiant connecté à tous les élèves de la classe.
- 4. Prendre le contrôle du poste d'un étudiant sélectionné.
- 5. Voir les écrans de tous les élèves sur l'écran de l'enseignant
- 6. Mettre hors tension tous les postes en un click

000

#### « LanSchool Etudiant » offre à l'élève un nombre limité de fonctionnalités

NB : Version « Professeur » via Icône bureau ou outil « **SwitchToTeacher.exe** » dans le partage **« Enseignants > Utilisateurs »** 

# Modification mots de passe par l'enseignant ou la PR

- Icône «Elèves » ou « Enseignants » 1.
- 2 Sélectionner « Rechercher des ... » ou « Gérer des...»
- Introduire un ou plusieurs critères de recherche 3.
- Identifier l'utilisateur dans la liste généralement 4. filtrée
- Soit Icône « réinitialiser le mot de passe » et 5. consultation du fichier pdf.
- 6. Consulter et communiquer le mot de passe généré via l'impression du fichier
- 7. Soit Icône « Modifier » et encodage d'un nouveau mot de passe dans la clef puis « Enregistrer »

CS

| Modification | par l'élève |
|--------------|-------------|
|--------------|-------------|

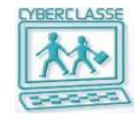

- Dans le coin supérieur gauche de l'Interface 1. Web, choisir « Ma page »
- Sélectionner « Modifier » 2.
- Introduire l'ancien mot de passe 3.
- Introduire le nouveau mot de passe 4.

|                                                                                                    | Utilisateur connecté :                                                                                                    | Elèves                                                                                           |
|----------------------------------------------------------------------------------------------------|----------------------------------------------------------------------------------------------------|--------------------------------------------------------------------------------------------------|
| le mot de passe                                                                                                    | sheldor<br>Ma page                                                                                                    |                                                                                                  |
| ichier<br>ncodage d'un                                                                                                    |                                                                                                    | Matricule de l'élève                                                                             |
| la clef puis «                                                                                                    |                                                                                                    | Nom d'utilisateur                                                                                |
|                                                                                                    |                                                                                                    | Prénom                                                                                           |
| cs                                                                                                    |                                                                                                    | Nom<br><u>Changer votre mot de passe</u>                                                         |
| Catherine                                                                                                    |                                                                                                    |                                                                                                  |
| Stasser                                                                                                    | Conseils pour creer un mot de passe fort :<br>Un mot de passe fort ne doit contenirni votre noi<br>entier.<br>Il doit comprendre au moins 8 caractères dont :un<br>caractère spécial et un chiffre. | n d'utilisateur, ni votre vrai nom ni aucun mot<br>ne lettre majuscule, une lettre minuscule, un |
| Si ceci est laissé vic                                                                                                    |                                                                                                    |                                                                                                  |
| Conseils pour créer un mot de passe fort :                                                                                                    | Entrez votre ancien mot de passe<br>Entrez votre nouveau mot de passe                                                                                                    |                                                                                                  |
| Un mot de passe fort ne doit contenir <b>ni votre nom</b><br>Il doit comprendre au moins 8 caractères dont : <b>une</b><br><b>spécial et un chiffre.</b> | Confirmez votre nouveau mot de pass                                                                                                    | e                                                                                                |

Nom d'utilisateur

Prénom \*

Mot de passe

Nom \*

#### **Gestion des accès Internet**

- Droits attribués à chaque élève
- Droits attribués à un groupe dont fait partie l'élève
- Accès internet

  Accès non restreint
  Accès non autorisé

  Accès internet

  Accès non restreint
  Accès non restreint
  Accès non autorisé

  Accès actuel des élèves dans ce groupe

  <li

Sur cette page, vous pouvez ajouter ou supprimer des sites internet de la blacklist (sites non autorisés) et de la whitelist (sites autorisés). La blacklist est vide

#### Blacklist Whitelist www.yahoo.com www.web.com www.lefigaro.fr www.disney.fr www.liberation.fr www.rtl.fr www.yahoo.fr www.yahoo.com www.hotmail.com www.hotmail.be www.msn.com www.live.be www.iive.fr www.live.com www.skype.com 0 🖨 www.web.com () 🖨 www.msn.be Enregistrer Annuler

 Une Blacklist qui ajoute des sites web qui ne peuvent être accédés par les élèves

 Une Whitelist qui donne les noms des sites qui doivent toujours être accessibles par les élèves même si le filtre par mot clé les bloque

NB : Lorsqu'un élève se connecte pour la première fois avec un MAC ou sous Linux, il doit introduire son identifiant (Cyberclasse\identifiant) et son mot de passe.

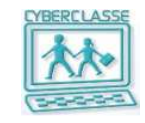

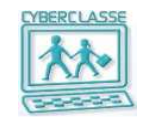

#### **Backups automatiques et manuels**

| Type de backup                        | Contenu                 | Fréquence                                | Destination        |
|---------------------------------------|-------------------------|------------------------------------------|--------------------|
| Backup Complet<br>mensuel             | Image                   | Chaque premier samedi du mois<br>à 03H30 | Sur disque externe |
|                                       | Partages                | Chaque dernier jeudi du mois à<br>03H30  | Sur disque externe |
|                                       | Données<br>utilisateurs | Chaque dernier samedi du mois<br>à 03H30 | Sur disque externe |
| Backup<br>incrémental<br>hebdomadaire | Image                   | Chaque lundi à 01H30                     | Sur disque externe |
|                                       | Partages                | Chaque mardi à 01H30                     | Sur disque externe |
|                                       | Données<br>utilisateurs | Chaque vendredi à 01H30                  | Sur disque externe |
| Backup système<br>hebdomadaire        | Système                 | Chaque dimanche à 03H00                  | Sur disque serveur |
|                                       | Système                 | Chaque dimanche à 18H00                  | Sur disque externe |

|                            | Élèves 🙎                                                                              | Enseignants 🤱                                                    | Groupes 🥵                                       | Import 🎒                                               | Paramètres 🗾 | Image disque 🥑 | Backup 🖷 | Support 🕜 |
|----------------------------|---------------------------------------------------------------------------------------|------------------------------------------------------------------|-------------------------------------------------|--------------------------------------------------------|--------------|----------------|----------|-----------|
| -                          | Gérer les élèves<br>Ajouter un élève<br>Rechercher des é                              | ilėves                                                           |                                                 | 1                                                      |              |                |          |           |
|                            |                                                                                       |                                                                  |                                                 |                                                        |              |                |          |           |
| Sauveg                     | garde des image<br>© Incrémenta                                                       | es disques<br>al o                                               | Complet                                         | Aucune sauve                                           | garde        |                |          |           |
| Sauveç<br>Sauveç           | garde des îmage<br>© Incrémenta<br>garde des donné<br>© Incrémenta                    | es disques<br>al ©<br>ées personnelle<br>al ©                    | Complet<br><b>s des utilisateurs</b><br>Complet | <ul> <li>Aucune sauve</li> <li>Aucune sauve</li> </ul> | garde        |                |          |           |
| Sauveç<br>Sauveç<br>Sauveç | garde des image<br>© Incrémente<br>garde des donné<br>© Incrémente<br>garde des réper | es disques<br>al O<br>ées personnelle<br>al O<br>toires de parta | Complet<br>s des utilisateurs<br>Complet<br>ges | <ul> <li>Aucune sauve</li> <li>Aucune sauve</li> </ul> | garde        |                |          |           |

Un **backup manuel** complet ou incrémental peut être effectué à n'importe quel moment via l'interface web.

Les backups manuels concernent

- Les **images** des postes de travail (Les images pour l'installation des postes de travail)
- Les **partages** du serveur (Répertoires partagés entre enseignants et élèves)
- Les **données utilisateurs** (Répertoires personnels de chaque utilisateur)

#### Récupération de données sur un Backup

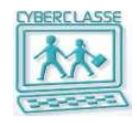

- 1. Icône **« Backup** » de l'interface web
- 2. Sélectionner « Restaurer un backup »
- 3. Choisir le backup à restaurer dans la liste proposée :
  - Soit un « **backup incrémental** » car la PR sait à quelle date a été sauvegardé le fichier qu'elle recherche
  - Soit le dernier « **backup complet »** auquel s'ajouteront automatiquement tous les backups incrémentaux réalisés depuis.
  - Soit un backup de « Données utilisateur »
  - Soit un backup « Données partagées » pour récupérer le Forum
  - Soit un « Backup des images »
- 4. Selon les cas, la PR ou l'utilisateur trouvera <u>sur son bureau</u> un dossier « **Restore** » avec le contenu du backup.
- 5. Il restera plus à l'utilisateur qu'à copier dans le dossier original les informations récupérées dans le dossier « **Restore** » qui pourra ensuite être supprimé.

| Gérer les backups  |                                           |                                        |       | Identifiant | Enseignant |                         | kechercher  |
|--------------------|-------------------------------------------|----------------------------------------|-------|-------------|------------|-------------------------|-------------|
| Données utilisat   | teur: Le backup (Complet) créé le 23/05/3 | 2012 à 15:40 s'est achevé avec succès. |       |             | E          | ffectuez une sélection  |             |
| Données partag     | ées: Le backup (Complet) créé le 23/05/3  | 2012 à 16:00 s'est achevé avec succès. |       |             |            |                         |             |
| e de données       | Type de backup                            | Date                                   | Heure | Restaurer   | Supprimer  |                         |             |
| onnées partagées   | Incrémental                               | 15/05/2012                             | 01:30 | <u> </u>    | e ll       |                         |             |
| onnées utilisateur | Incrémental                               | 20/04/2012                             | 01    | (777)       | 198        |                         |             |
| nnées partagées    | Incrémental                               | 22/05/2012                             | 01    |             |            |                         |             |
| nnées utilisateur  | Complet                                   | 23/05/2012                             | 15    | Élève       | Enseignant | Resource                | Rechercher  |
| nnées utilisateur  | Complet                                   | 23/05/2012                             | 15    | Identifiant |            | E Ressource             | Realization |
| nnées utilisateur  | Complet                                   | 23/05/2012                             | 15    | ruenunant   | <b>V</b>   |                         |             |
|                    |                                           |                                        |       |             |            | Effectuez une sélection |             |

-

#### **Quotas disques et impressions**

Mettre à jour Annuler

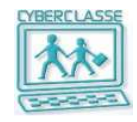

|      | Assigner les imprimantes<br>Quotas d'impression pour les<br>élèves<br>Quotas d'impression pour les<br>enseignants<br>Quotas d'impression pour les<br>personnes ressources<br>Quotas disque pour les<br>élèves<br>Quotas disque pour les | 1.<br>2.<br>3.                                                                | Icône « <b>Paramètres</b> > Gestionnaire du quota d'impression »<br>du menu déroulant<br>Liens Papercut<br>Introduire <b>login</b> et <b>password</b> pour accéder au logiciel<br>PaperCut et consulter les consommations des utilisateurs. |
|------|----------------------------------------------------------------------------------------------------|-------------------------------------------------------------------------------|----------------------------------------------------------------------------------------------------|
| -    | enseignants                                                                                                    |                                                                               | Gestionnaire de quotas d'impression                                                                                                    |
|      | Quotas disque pour les<br>personnes ressources                                                                                                    |                                                                               | Gestion des impressions                                                                                                    |
|      | Gestionnaire de quotas d'impression                                                                                                    |                                                                               | C'est dans ce menu que vous pourre: accéder aux quotas d'impressions.<br><u>Il est accessible comme suit.</u>                                                                                                    |
|      | Quotas d'impression pour les enseignants                                                                                                    |                                                                               |                                                                                                    |
| Cett | e page vous permet d'attribuer un nouveau                                                                                                    | quota d'impression pour l'utilisateur angel.                                  | PaparCut.                                                                                                    |
|      | Nouveau quota d'impression:                                                                                                    |                                                                               | pages.                                                                                                    |
|      |                                                                                                    | Mettre à jour Annuler                                                         | Nom sdmin                                                                                                    |
|      |                                                                                                    |                                                                               | Mot de passe                                                                                                    |
|      | Gestionnaire de quotas disque                                                                                                    |                                                                               | Langue français 💌                                                                                                    |
|      | terrent de Provinces                                                                                                    |                                                                               | Connexion                                                                                                    |
|      | nanger ie quota de renseignant.                                                                                                    |                                                                               |                                                                                                    |
|      | Cette page vous permet de changer la taille<br>et l'avertissement est la taille à partir de la                                                                                                    | e du quota disque des utilisateurs concernés. La limite est la taille de quot | ta disque alloué à l'utilisateur,                                                                                                    |
|      | enseignant4 enseignant4                                                                                                    | Dane                                                                          | PCut'                                                                                                    |
|      | Le quota minimum est 0Ko.                                                                                                    | rape                                                                          |                                                                                                    |
|      | Limite                                                                                                    | Ко т                                                                          |                                                                                                    |
|      | Avertissement                                                                                                    | 0 Ko 🔻                                                                        | a unitsateurs Groupes Comptes Imprimantes Rapports Cartes Uptions App. Log                                                                                                    |

#### « Images » pour les postes

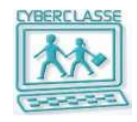

- Installation initiale des PC's et ou des MAC's avec une image standard qui se trouve sur le serveur
- Ultérieurement, la PR se connecte sur un des postes avec le mot de passe administrateur local et installe de nouveaux logiciels, modifie des paramètres, ...
- 3. La PR **capture l'image de ce poste** qui s'enregistrera sur le serveur
- 4. La PR réinstalle tout ou partie des postes avec cette image
- 5. L'image est un fichier qui peut être sauvegardée sur le disque externe

- Le principe est le même sur PC et MAC.
- Les manipulations sont légèrement différentes

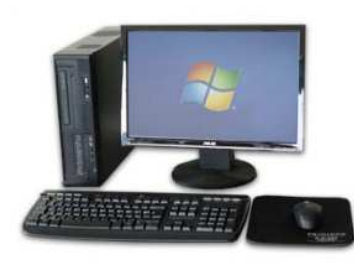

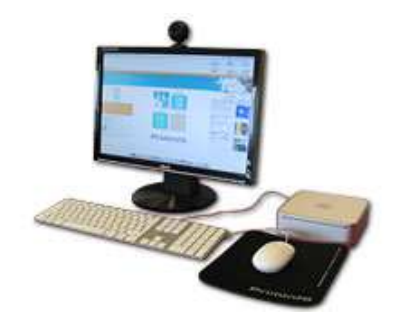

### Création d'une nouvelle image sur PC

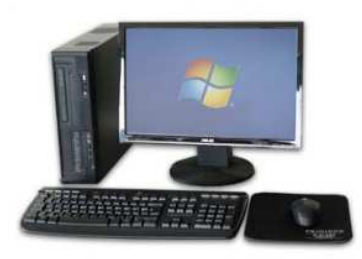

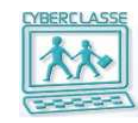

- 1. Crtl + Alt + Del sur un PC du réseau
- 2. Introduire l'identifiant et le mot de passe « Administrateur local » (voir chapitre 8 du guide)
- 3. Adapter le paramétrage, ajouter des logiciels, appliquer des mises à jour,...
- 4. Sélectionner l'icône « **Capture** » présente sur le bureau
- 5. Introduire l'identifiant et le mot de passe de la Personne Ressource
- 6. Introduire le nom de la nouvelle image
- 7. Introduire l'identifiant et le mot de passe de la Personne Ressource »
- 8. La création de l'image est terminée lorsque le PC a redémarré
- 9. L'image apparaît dans le catalogue des images et peut être installée sur les autres PC's
- La création d'une image prend environ 50 minutes
- Pendant la création de l'image, le PC ne peut être exploité. Le clavier est bloqué. Le PC est extrait du domaine (du réseau).
- Après la création de l'image, le PC utilisé doit lui-même être réinstallé avec la procédure standard et la nouvelle image sinon il est inutilisable.
- L'image créée intègre systématiquement les deux systèmes d'exploitation Windows et Linux système
- La capture d'une image sous Windows 7 utilise le quota disque de la personne ressource qui capture l'image. Il convient donc d'adapter ce quota avec l'interface web (100Mo permet de capturer 6 images).

#### Création d'une nouvelle image sur MAC

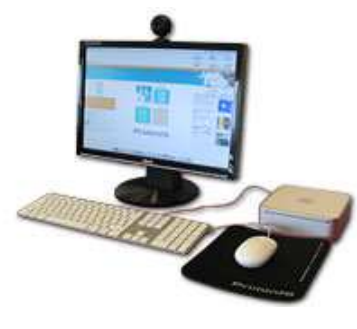

- 1. Insérer la clef USB sur le Mac
- 2. Mettre le MAC sous tension
- 3. Enfoncer la touche ALT pendant la phase de démarrage du MAC
- 4. Choisir l'icône disque « **CyberRepair** » de couleur <u>orange</u> à l'aide des flèches du clavier et appuyant sur la touche **Enter**
- 5. Introduire de nouveau le nom d'utilisateur et le mot de passe spécifiques pour les installations de MAC
- 6. Dans le menu proposé, choisir « Nouvelle image MAC OS»
- 7. Choisir le disque « MACOS » dans la liste proposée
- 8. Introduire le nom de l'image qui va être créée et cliquer sur l'icône « Démarrer »
- 9. Attendre que le MAC soit installé
- 10. Cliquer sur « Quitter
- 11. Redémarrer le MAC en cliquant sur la « Pomme » en haut à gauche de l'écran et en sélectionnant « **Redémarrer** »
- La création d'une image prend environ 15 minutes
- Pendant l'installation. le MAC ne peut être exploité.
- Dans le cas où il se produirait un arrêt involontaire du MAC (panne de courant, ...), l'opération doit être complètement recommencée
- L'image créée ne concerne que MAC OS (pas Ubuntu-Linux)

| ¢.                         | Capture                                   | Fichier                 | Édition           | Capture                 | Fenêtre           | Aide |
|----------------------------|-------------------------------------------|-------------------------|-------------------|-------------------------|-------------------|------|
| Nom a<br>deplo             | f'ordinateur :<br>ystudio                 |                         |                   |                         |                   |      |
| Adres<br>10.93             | se IP :<br>.100.21                        |                         |                   |                         |                   |      |
| Mac O<br>4 GB F<br>Intel(F | S X Server 10.7<br>RAM<br>D Core(TM) 17-2 | .1 1182118<br>6350M CPU | @ 2.00GHz         |                         |                   |      |
| Image<br>04/06             | Cyberclasse De                            | eployStudio S           | ierveur : 13.0    |                         |                   |      |
|                            |                                           |                         |                   |                         |                   |      |
|                            |                                           |                         |                   | Avertis                 | sement            |      |
|                            | N                                         | e pas é                 | teindre           | cet ord                 | inateur           |      |
| av                         | ant que<br>de to                          | le dép<br>ous les       | loiemer<br>macs n | nt via le<br>le soit te | réseau<br>erminé. |      |
|                            |                                           |                         |                   |                         |                   |      |
|                            |                                           |                         |                   |                         |                   | 1    |
|                            |                                           |                         |                   |                         |                   |      |

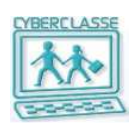

# Réinstallation d'un poste sur PC

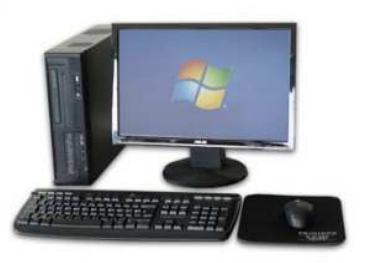

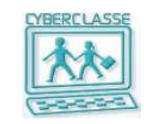

- 1. Connecter le PC au réseau
- 2. Mettre le PC sous tension
- 3. Enfoncer la touche F8 pendant la phase de démarrage du PC
- 4. Choisir l'option « **network** »
- 5. Dans le menu proposé, choisir « Cyberclasse 2011 Windows 7»
- 6. Introduire le nom d'utilisateur et le mot de passe de la personne ressource
- 7. Dans le menu proposé, choisir l'opération « Installation de Windows 7»
- 8. Introduire le nom de l'ordinateur installé
- 9. Confirmer le démarrage de l'opération
- 10. Attendre que le PC soit installé et redémarre en proposant à un utilisateur de s'identifier
- Pendant l'installation, le PC ne peut être exploité. Le clavier est bloqué.
- <u>Il ne faut pas arrêter une installation en cours.</u>
- Dans le cas d'un arrêt involontaire de l'installation (panne de courant, ...), l'installation reprendra automatiquement lors du retour du courant.
- Si le déploiement d'un Windows 7 est interrompu, il faut redémarrer la machine via le réseau (F8) et sélectionner « Script de Nettoyage du PC ». (sinon le système tentera de finir le déploiement commencé)

# Réinstallation d'un poste sur MAC

- 1. Connecter le MAC au réseau
- 2. Insérer la clef USB spécialement fournie
- 3. Mettre le MAC sous tension
- 4. Enfoncer la touche ALT pendant la phase de démarrage du MAC
- 5. Choisir l'icône USB « **USB DeployStudio** » de couleur <u>orange</u> à l'aide des flèches du clavier et appuyer sur la touche **ENTER**
- 6. Introduire le nom d'utilisateur et le mot de passe spécifiques pour les installations de MAC
- 7. Double cliquer sur l'icône DeployStudio qui est sur le bureau
- 8. Introduire de nouveau le nom d'utilisateur et le mot de passe spécifiques pour les installations de MAC
- 9. Dans le menu proposé, choisir une des solutions suivantes puis cliquer sur l'icône « **Play** » (triangle)
- 10. Soit « 2. Réinstallation de MAC OS »
- 11. Attendre que le MAC soit installé.
- 12. Clicker sur « Quitter »
- 13. Redémarrer le MAC

• Pour réinstaller les MACs suivants, la clefs USB n'est pas nécessaire (voir guide) 4.5)

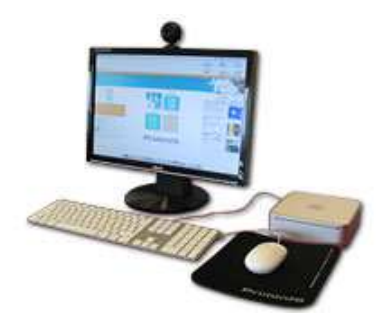

|            | Please enter your login name and password to login.                 |  |
|------------|---------------------------------------------------------------------|--|
| $\bigcirc$ | Server address: http://127.0.0.1:60080 v<br>User name: installation |  |
|            | Remember password in Keychain                                       |  |
|            |                                                                     |  |
|            |                                                                     |  |

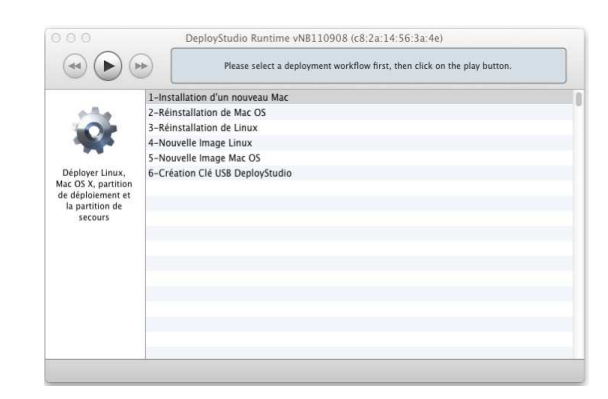

#### Services d'assistance et de maintenance

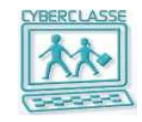

| 3 | Élèves 🤱                         | Enseignants 🧟        | Groupes 🥵          | Import 🥞     | Paramètres 🛒 | Image disque 🥑 | Backup 💼 | Support 🕜 |
|---|----------------------------------|----------------------|--------------------|--------------|--------------|----------------|----------|-----------|
| ? | Support                          |                      |                    |              |              |                |          |           |
|   | and the second                   |                      |                    |              |              |                |          |           |
|   | Support                          |                      |                    |              |              |                |          |           |
| ( |                                  |                      |                    |              |              |                |          |           |
|   | En cas de prob                   | lème, merci de conta | cter le helpdesk C | yberclasse : |              |                |          |           |
|   |                                  |                      |                    |              |              |                |          |           |
|   | Par téléphone                    | 02/405,74,44         |                    |              |              |                |          |           |
|   | Par téléphone<br>Par fax : 02/40 | 02/405.74.44         |                    |              |              |                |          |           |

Des mises à jour du serveur sont automatiquement assurées à distance en dehors des heures de cours.

- Le système d'exploitation
- Le paramétrage du serveur
- L'application « Interface Web »
- L'antivirus

Idem pour les postes de travail